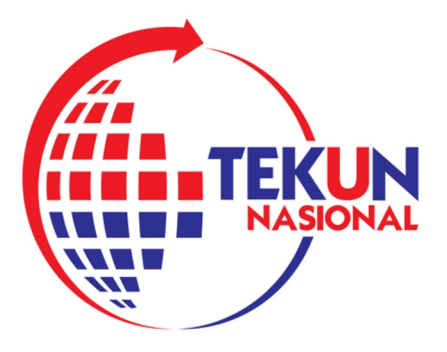

# PANDUAN PEMBAYARAN MELALUI MAYBANK CASH DEPOSIT MACHINE (CDM)

# **UNTUK USAHAWAN TEKUN**

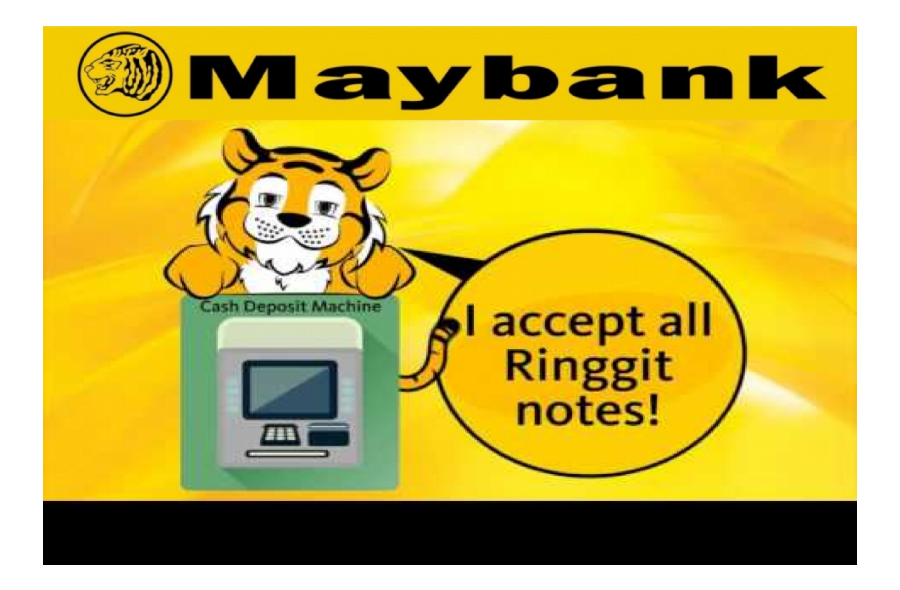

DI RUANGAN MENU SILA PILIH → "BAYARAN TUNAI" •

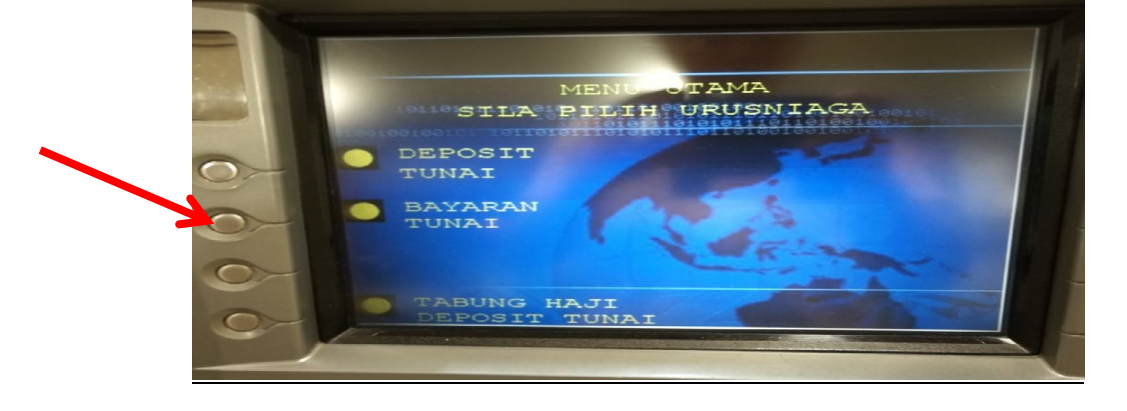

# LANGKAH 3

• SILA PILIH BAHASA

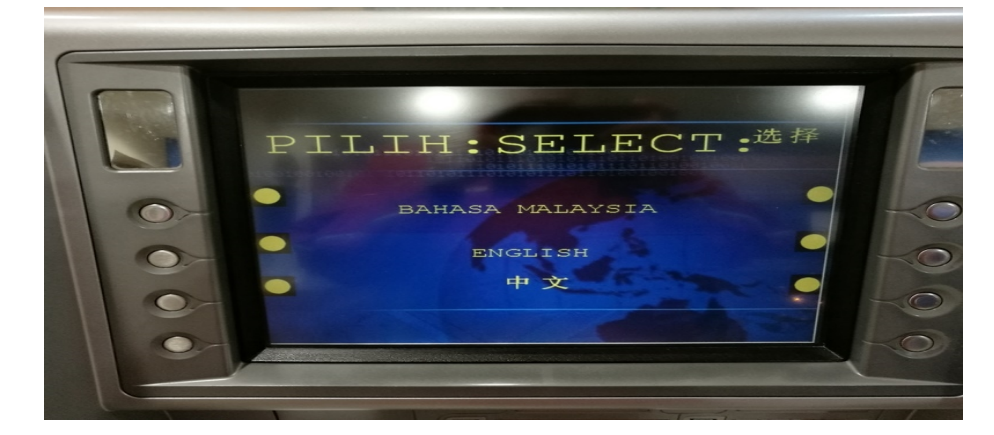

# LANGKAH 2

PEMBAYARAN BOLEH DIBUAT DI MANA-MANA MAYBANK CDM • SILA TEKAN SALAH SATU BUTANG (KIRI ATAU KANAN SKRIN) UNTUK MEMULAKAN TRANSAKSI •

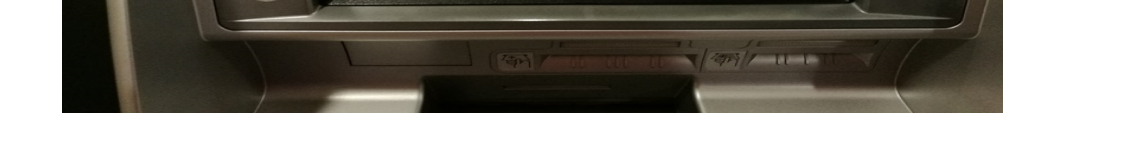

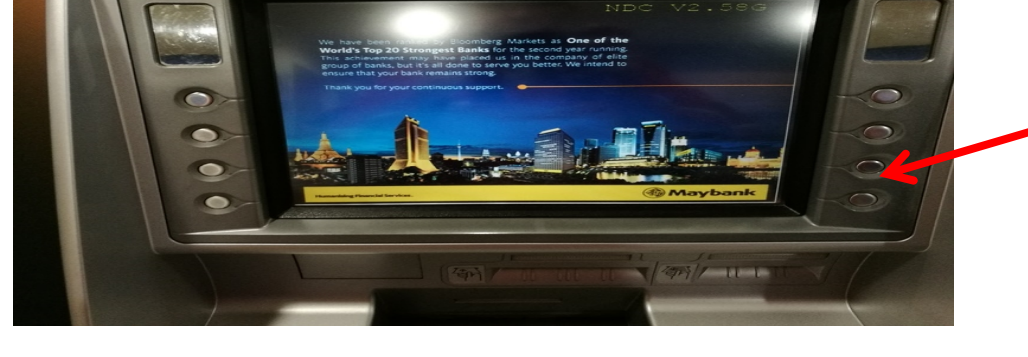

# LANGKAH 1

#### LANGKAH 4

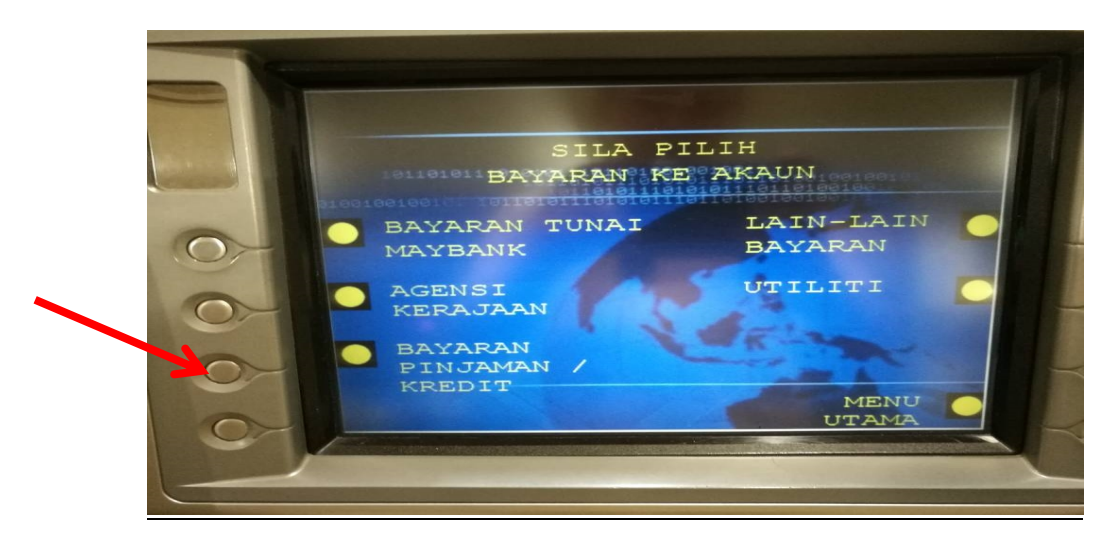

● DI RUANGAN BAYARAN KE AKAUN → PILIH *"BAYARAN PINJAMAN/KREDIT"* 

#### LANGKAH 5

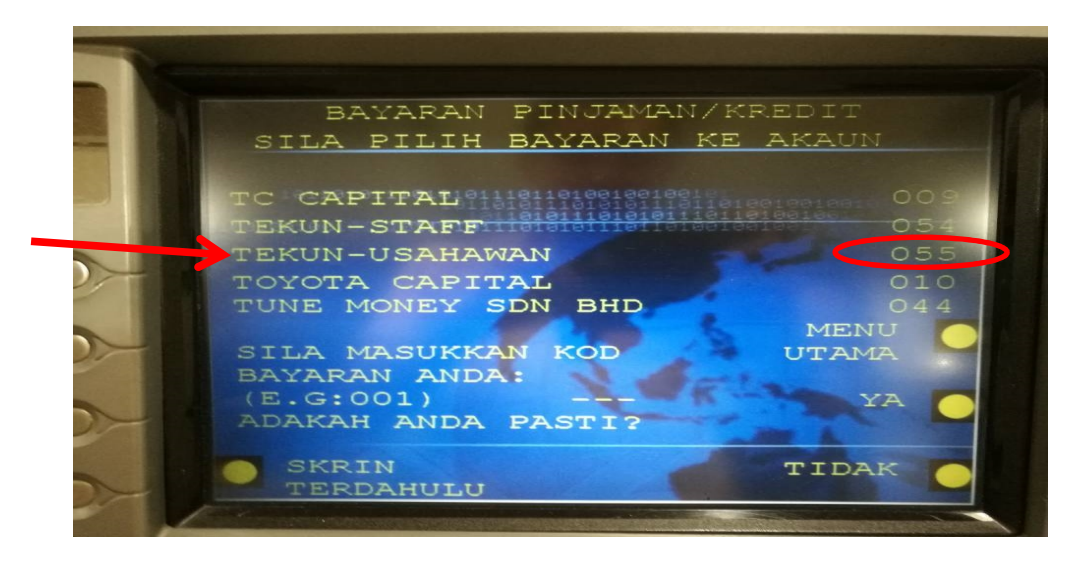

 SELEPAS ITU MASUKKAN NOMBOR 055 DAN TEKAN YA UNTUK MEMILIH "TEKUN-USAHAWAN"

### LANGKAH 6

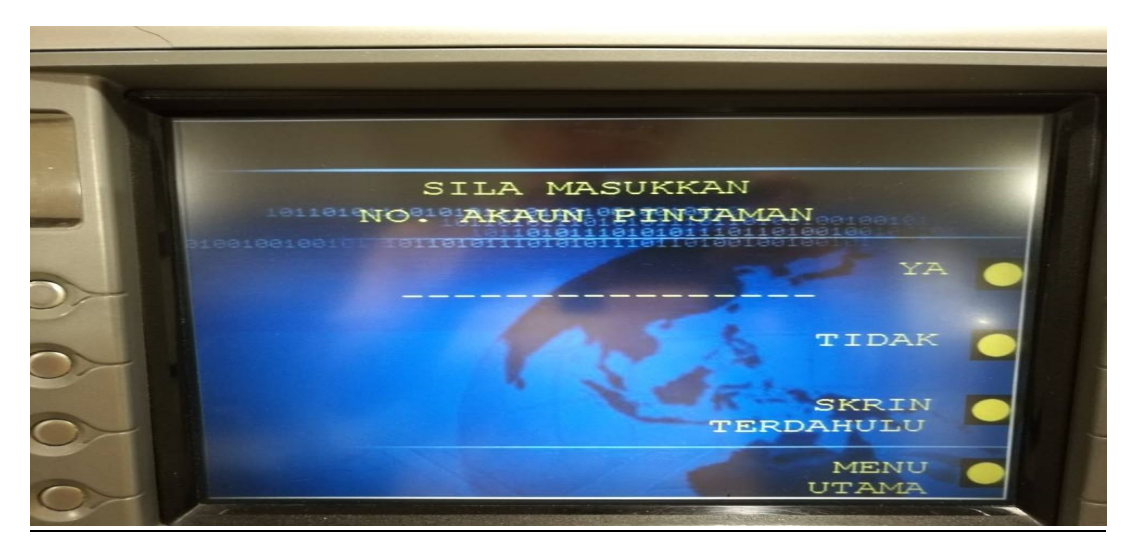

DI RUANGAN INI SILA MASUKKAN \*<u>NO. AKAUN PINJAMAN TEKUN</u> DAN TEKAN YA
\*(No. Akaun pinjaman TEKUN boleh didapati melalui Kad Rujukan Usahawan atau hubungi pegawai cawangan TEKUN)

# LANGKAH 7

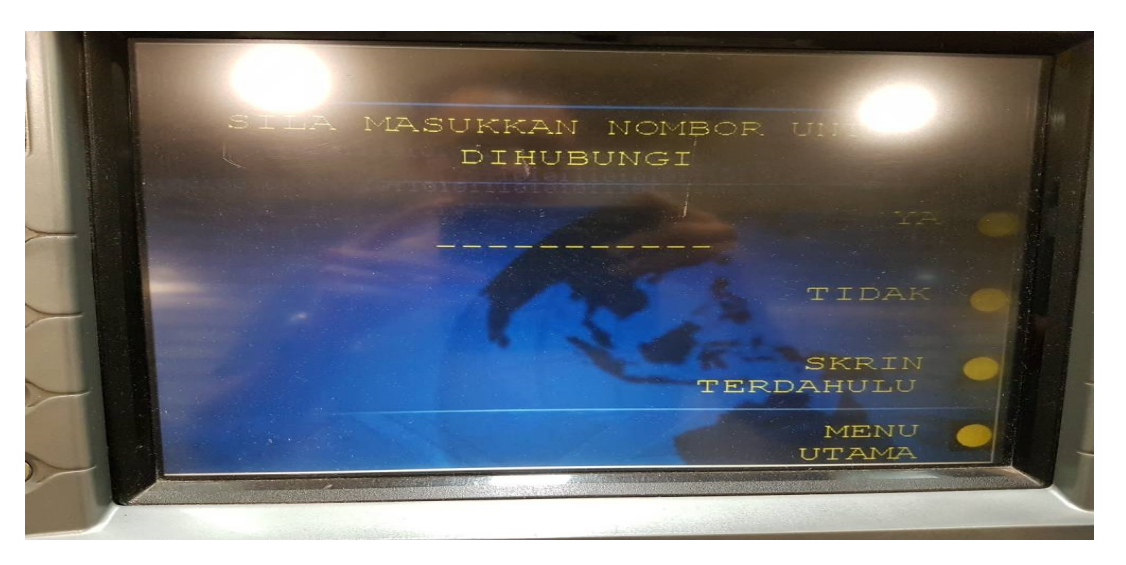

- KEMUDIAN MASUKKAN NOMBOR TELEFON USAHAWAN UNTUK DIHUBUNGI DAN TEKAN YA
- PASTIKAN SEGALA MAKLUMAT YANG DIMASUKKAN ADALAH BETUL DAN TEPAT SUPAYA LEJER BAYARAN BALIK USAHAWAN DAPAT DIKEMASKINI.
- TERUSKAN MEMBUAT BAYARAN DAN SIMPAN RESIT UNTUK RUJUKAN.